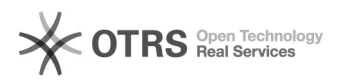

## Como faço para realizar digitalização enviando direto para o e-mail ou pen drive?

01/07/2025 16:04:28

|                                                                      |                                                                                                    |                     | Im                    | primir artigo da FAQ |
|----------------------------------------------------------------------|----------------------------------------------------------------------------------------------------|---------------------|-----------------------|----------------------|
| Categoria:                                                           | Impressão e digitalização::Impressão e digitalização                                                                                                    | Votos:              | 0                     |                      |
| Estado:                                                              | público (todos)                                                                                                    | Resultado:          | 0.00 %                |                      |
|                                                                      |                                                                                                    | Última atualização: | Seg 19 Mai 18:04:35 2 | 025                  |
|                                                                      |                                                                                                    |                     |                       |                      |
| Problema (públ                                                       | ico)                                                                                                    |                     |                       |                      |
| Como faço para rea<br>drive?                                         | lizar digitalização enviando direto para o e-mail ou pen                                                                                                    |                     |                       |                      |
| Solução (públic                                                      | o)                                                                                                    |                     |                       |                      |
| Sim é possível fazer<br>procedimentos:                               | a digitalização por e-mail ou por pen drive. Veja os                                                                                                    |                     |                       |                      |
| Primeiramente faça<br>senha UFSC ou apro<br>(se a carteirinha est    | seu login na impressora. Para isso você pode usar seu CPF e<br>oximar sua carteirinha UFSC do leitor de cartão da impressora<br>civer cadastrada).                            |                     |                       |                      |
| Caso queria cadastr                                                  | ar sua carteirinha, segue [1]aqui link com o passo a passo.                                                                                                    |                     |                       |                      |
| Digitalização para o                                                 | E-mail                                                                                                    |                     |                       |                      |
| 1) Após fazer login o<br>impressora);                                | clique no botão Home (na tela ou o botão físico na                                                                                                    |                     |                       |                      |
| 2) Clique no ícone E                                                 | inviar na tela;                                                                                                    |                     |                       |                      |
| 3) Coloque o docum<br>vidro) ou com a face                           | iento com a face para baixo na mesa de digitalização (mesa de<br>e para cima no alimentador automático (ADF);                                                                 |                     |                       |                      |
| 4) Para enviar para<br>(mail)". Para enviar<br>(+), depois clique na | seu endereço de e-mail clique no botão "Enviar para mim<br>para outro endereço de e-mail clique no botão mais azul<br>a opção Email. Insira o e-mail desejado e clique em OK. |                     |                       |                      |
| 5) Pressione o botão<br>e-mail.                                      | o físico na cor verde Iniciar da impressora enviar por                                                                                                    |                     |                       |                      |
| Pen Drive                                                            |                                                                                                    |                     |                       |                      |
| 1) Após fazer login o<br>impressora);                                | clique no botão Home (na tela ou o botão físico na                                                                                                    |                     |                       |                      |
| 2) Insira o pendrive<br>leitura automática o                         | na porta USB da impressora, a impressora irá fazer a<br>lo dispositivo USB;                                                                                                   |                     |                       |                      |
| 3) Pressione Digitali                                                | zar para Unidade USB;                                                                                                    |                     |                       |                      |
| 4) Caso deseje, voc<br>Qualidade, Tipo do a                          | ê pode personalizar a digitalização (Nome do arquivo,<br>arquivo, etc);                                                                                                    |                     |                       |                      |
| 5) Pressione Digitali                                                | zar.                                                                                                    |                     |                       |                      |
| [1] https://servicost                                                | i.sistemas.ufsc.br/publico/faq.xhtml?faq=6138                                                                                                    |                     |                       |                      |